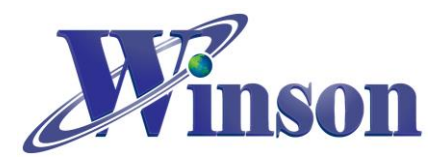

| <u>Cl</u> | JRRENT SENSING MODULE APPLICATION NOTE | 2        |
|-----------|----------------------------------------|----------|
|           |                                        |          |
| 1.        | COMMUNICATION INTERFACE FORMAT         | 2        |
| 2.        | OPERATING MODE                         | 2        |
| 3.        | MEASURING METHOD: (CONTINUOUS MODE)    | 2        |
| 4.        | MEASURING METHOD: (MODBUS-RTU)         | 3        |
| 5.        | APPLICATION DIAGRAM:                   | 5        |
| 6.        | WCM-LCD4X32                            | 7        |
|           |                                        |          |
| <u>AF</u> | PPLICATION EXAMPLE ON ARDUINO          | 9        |
| 1.        | INSTRUCTIONS FOR ARDUINO               | 9        |
| 2.        | CONTINUOUS MODE                        | 10       |
|           | SCHEMATIC DIAGRAM                      | 10       |
|           | WIRING DIAGRAM                         | 11<br>12 |
|           |                                        | •        |

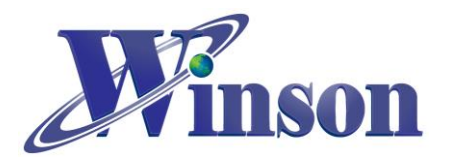

# **Current Sensing Module Application Note**

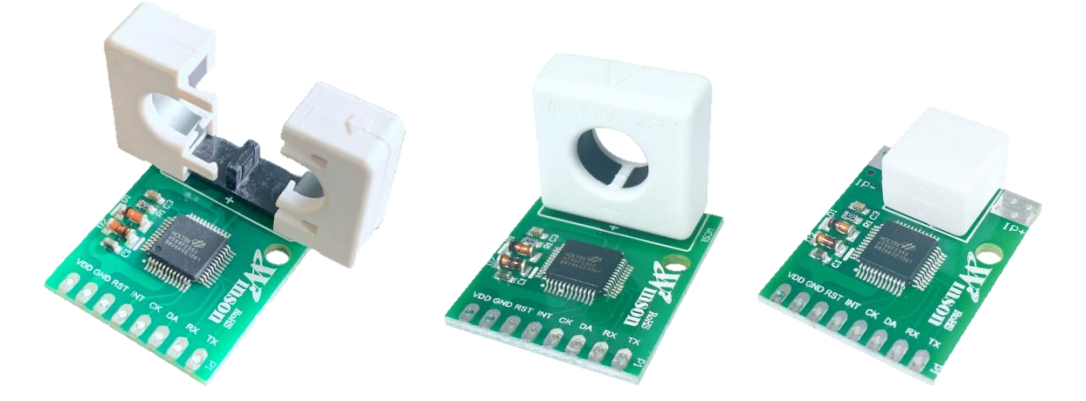

## 1. Communication Interface Format

| Interface | UART TTL                                       |
|-----------|------------------------------------------------|
|           | RS232 / RS485                                  |
|           | (Need to connect RS232/RS485 signal converter) |
| Rate      | 9600 bps                                       |
| Format    | Parity bit: None , Data bit: 8 , Stop bit: 1   |

## 2. Operating Mode

(2.1)Continuous Mode: 8 Data Byte, update rate: 3 data/s, reset time: 1s (2.2)Modbus-RTU Mode: use master-slave request / response communication

## 3. Measuring Method: (Continuous Mode)

(3.1) DC50C (DC) / 50C (AC/DC): The residual magnetism of the sensor could affect the measurement accuracy. When first use or switching the measurement direction, it is recommended to provide the test current first, and then reset the sensor when zero current pass.

(3.2) AC50C (AC) : after power-on, the sensor will automatically reset the current value when zero current pass through the sensor. To measure the effective current, zero current value can also be forced to reset through the reset pin (RST).

(3.3)Zeroing : when there is no current flowing through the current sensor, you can use the RST pin to reset the zero value of current. The proper use of this function will make the measurement more accurate. When measuring DC current, the sensor will generate an amount of remanence. If this remanence cause reading error, please re-zero it.

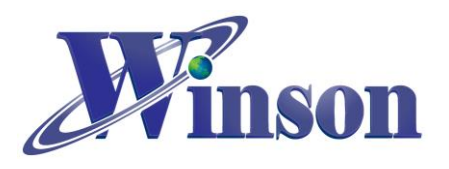

## 4. Measuring Method: (Modbus-RTU)

50C (Modbus-RTU) : use "Reset Command" to reset current when no current passes through the sensor, after power-on.

(4.1) Read Holding Registers (Function code:03H)

☆The broadcast address (0x00) cannot execute.

#### (4.1.1) Current

#### Master request: 01 03 00 02 00 02 65 CB

| Slave   | Function | Start Address | No. of Pogiatora | Check Code |  |  |
|---------|----------|---------------|------------------|------------|--|--|
| Address | Code     |               | NO. OF REGISTERS | (CRC)      |  |  |
| 01H     | 03H      | 00H , 02H     | 00H , 02H        | 65H, CBH   |  |  |

Slave response: 01 03 04 00 00 04 D2 78 AE

| Slave   | Function | Byte  | Data                  | Check Code |  |  |
|---------|----------|-------|-----------------------|------------|--|--|
| Address | Code     | Count | Dala                  | (CRC)      |  |  |
| 01H     | 03H      | 04H   | 00H , 00H , 04H , D2H | 78H, AEH   |  |  |

Result: (01) sensor number 1, (00 00 04 D2) current=1234/1000 = 1.234A

#### (4.1.2) Temperature

#### Master request: 01 03 00 04 00 02 85 CA

| Slave   | Function | Start Address | No. of Pogistors | Check Code |  |
|---------|----------|---------------|------------------|------------|--|
| Address | Code     |               | NO. OF REGISTERS | (CRC)      |  |
| 01H     | 03H      | 00H , 04H     | 00H , 02H        | 85H, CAH   |  |

#### Slave response: 01 03 04 00 00 01 2C FA 7E

| Slave   | Function | Byte  | Data                  | Check Code |
|---------|----------|-------|-----------------------|------------|
| Address | Code     | Count | Dala                  | (CRC)      |
| 01H     | 03H      | 04H   | 00H , 00H , 01H , 2CH | FAH, 7EH   |
|         |          |       |                       |            |

Result: (01) sensor number 1, (00 00 01 2C) temperature=300/10 = 30.0°C

(4.2) Write Holding Registers (Function code:06H)

%The broadcast address (0x00) can execute, but will not respond.

#### (4.2.1) Reset

#### Master request: 01 06 00 00 01 00 88 5A

#### Slave: 01 06 00 00 01 00 88 5A

| Slave   | Function Start Address |               | Data      | Check Code |
|---------|------------------------|---------------|-----------|------------|
| Address | Code                   | Start Address | Dala      | (CRC)      |
| 01H     | 06H                    | 00H , 00H     | 01H , 00H | 88H, 5AH   |

Result: (01) sensor number 1, (01 00) write 256 to reset

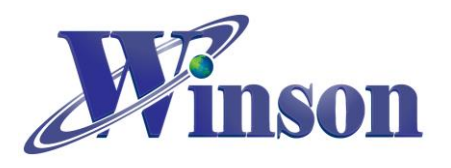

(4.2.2) Write Address

Master request: 01 06 00 10 00 01 49 CF

Slave response: 01 06 00 10 00 01 49 CF

| Slave   | Function | Start Addraga | Dete     | Check Code |  |  |
|---------|----------|---------------|----------|------------|--|--|
| Address | Code     | Start Address | Dala     | (CRC)      |  |  |
| 01H     | 06H      | 00H , 10H     | 00H, 01H | 49H, CFH   |  |  |

Result: (01) sensor number 1, default address 1,(00 01) write address 1

(4.3) Exception Code

(4.3.1) Function Code Exception

Master request: 01 01 00 00 00 00 3C 0A

| Slave   | Function | Stort Addross | No. of Pogiatora | Check Code |  |  |
|---------|----------|---------------|------------------|------------|--|--|
| Address | Code     | Start Address | NO. OF REGISTERS | (CRC)      |  |  |
| 01H     | 01H      | 00H , 00H     | 00H , 00H        | 3CH, 0AH   |  |  |
|         |          |               |                  |            |  |  |

Slave response: 01 81 01 81 90

| Slave   | Function | Execution Code | Check Code |
|---------|----------|----------------|------------|
| Address | Code     | Exception Code | (CRC)      |
| 01H     | 81H      | 01H            | 81H, 90H   |

Result: (01) sensor number 1, (81)=0X80(exception) + 0X01(function code),

#### (01) Exception Code

(4.3.2) Address Exception

Master request: 01 03 FF FF 00 04 44 2D

Slave response: 01 83 02 C0 F1

Result: (01) sensor number 1,(83)=0X80(exception) + 0X03(function code),

#### (02) Exception Code

(4.3.3) Data Exception

Master request: 01 03 00 00 FF FF 44 7A

Slave response: 01 83 03 01 31

Result: (01) sensor number 1, (83)=0X80(exception) + 0X03(function code),

#### (03) Exception Code

#### <u> %Restore Slave Address to Factory State (0x01)</u>

- (1) Broadcast (0x00): Set Slave Address to 0x01
  Master request: 00 06 00 10 00 01 48 1E
  Slave response: write only, not respond
- (2) Pin(INT) pull-low to reset the slave address (0x01)

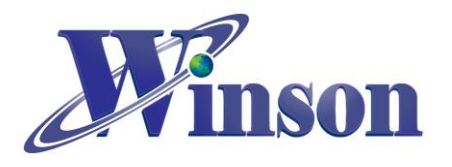

## 5. Application Diagram:

(5.1) MCU Connection Diagram

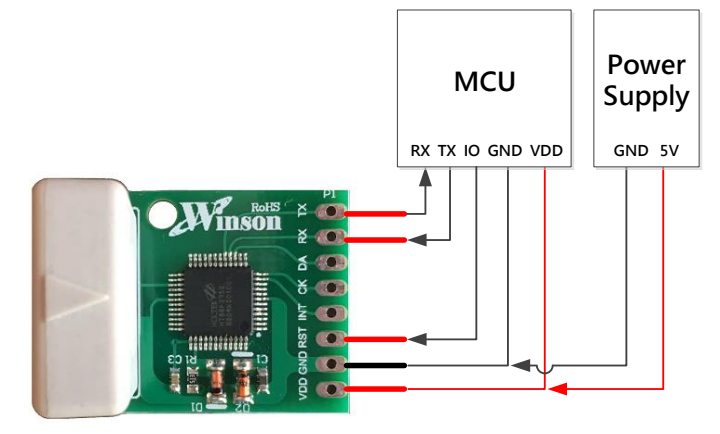

#### (5.2) TTL to USB Connection Diagram

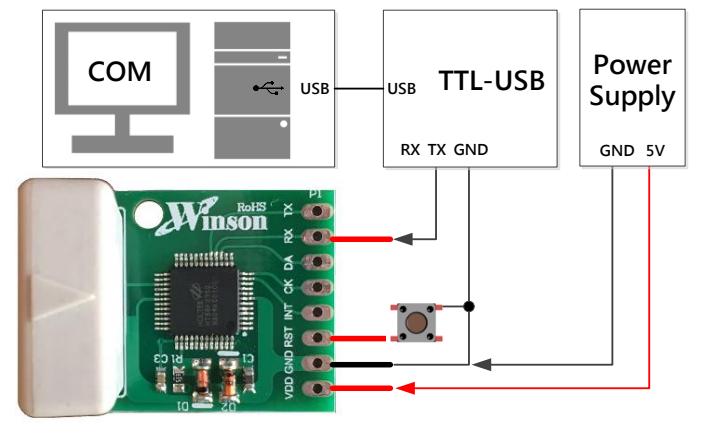

#### (5.3) TTL to RS485 Connection Diagram

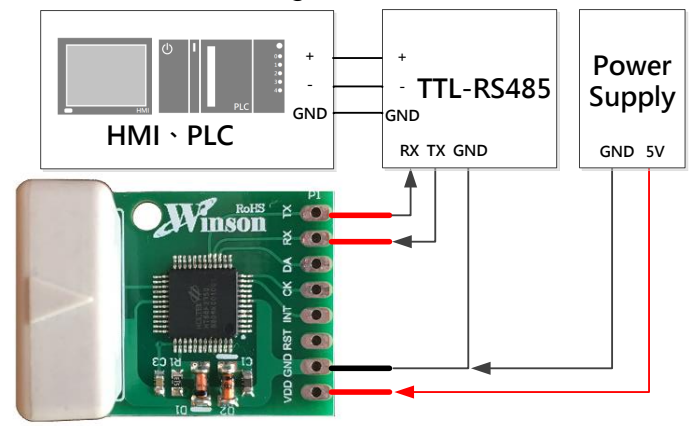

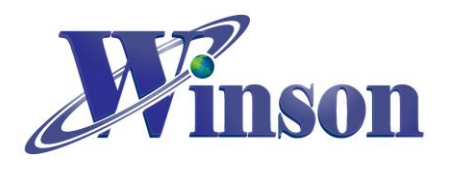

(5.4) Modbus-RTU Communication Diagram

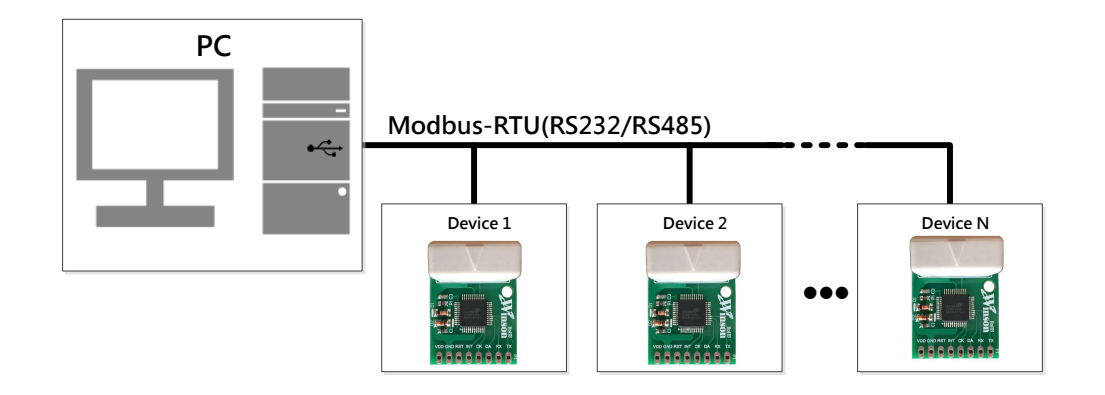

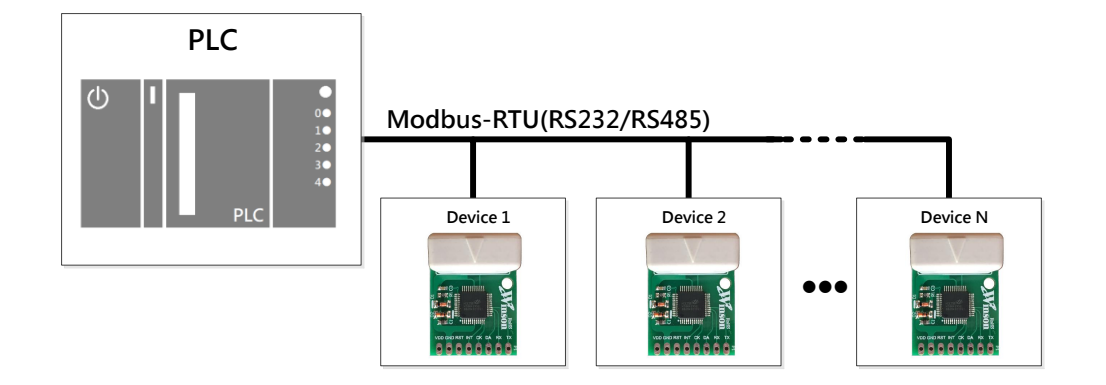

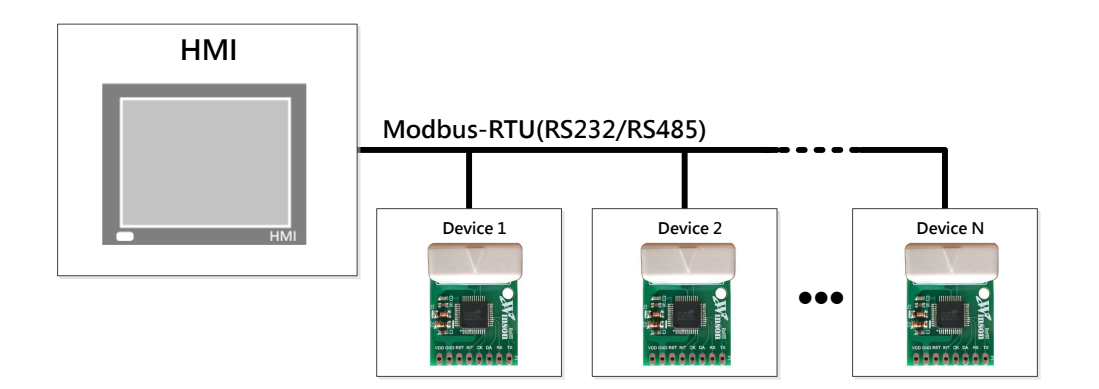

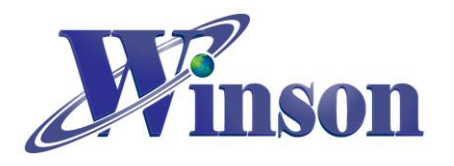

## 6. WCM-LCD4X32

This is a LCD module applied this current module

| Pad No | Pad Name | I/O | Description                                             |  |
|--------|----------|-----|---------------------------------------------------------|--|
| 1      | VDD      | -   | The positive power input pin                            |  |
| 2      | GND      | -   | The system ground                                       |  |
| 3      | х        | -   | Reserve                                                 |  |
| 4      | х        | -   | Reserve                                                 |  |
| 5      | СК       | I/O |                                                         |  |
| 6      | DA       | I/O | System programming, reserve                             |  |
| 7      | х        | -   | Reserve                                                 |  |
| 0      | DV       | 0   | The data of measured current output. Its output is UART |  |
| 8      | КХ       | 0   | communication. The baud rate is 9.6K bits/sec.          |  |

#### (6.1) Pad Description

#### (6.2) LCM-LCD4X32 Application Diagram

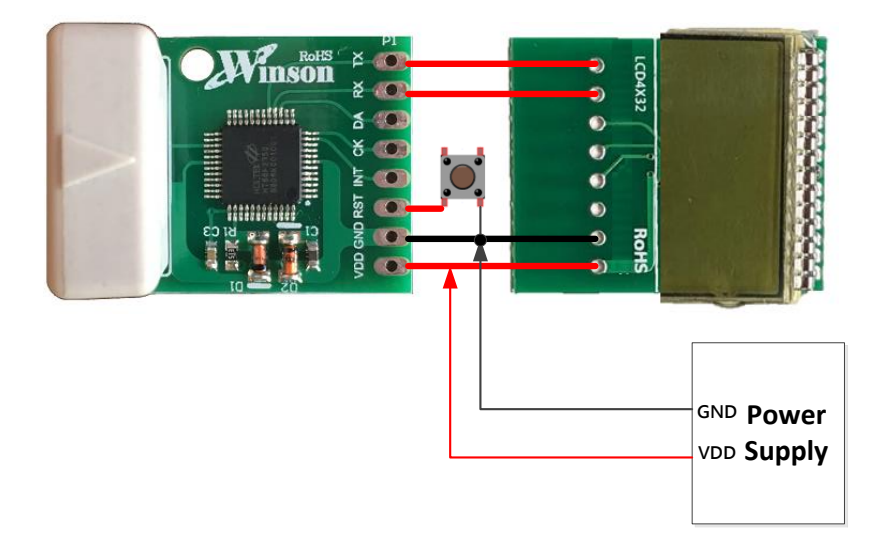

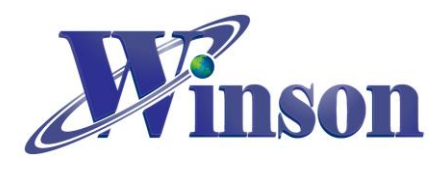

(6.3) Package: (Units: mm)

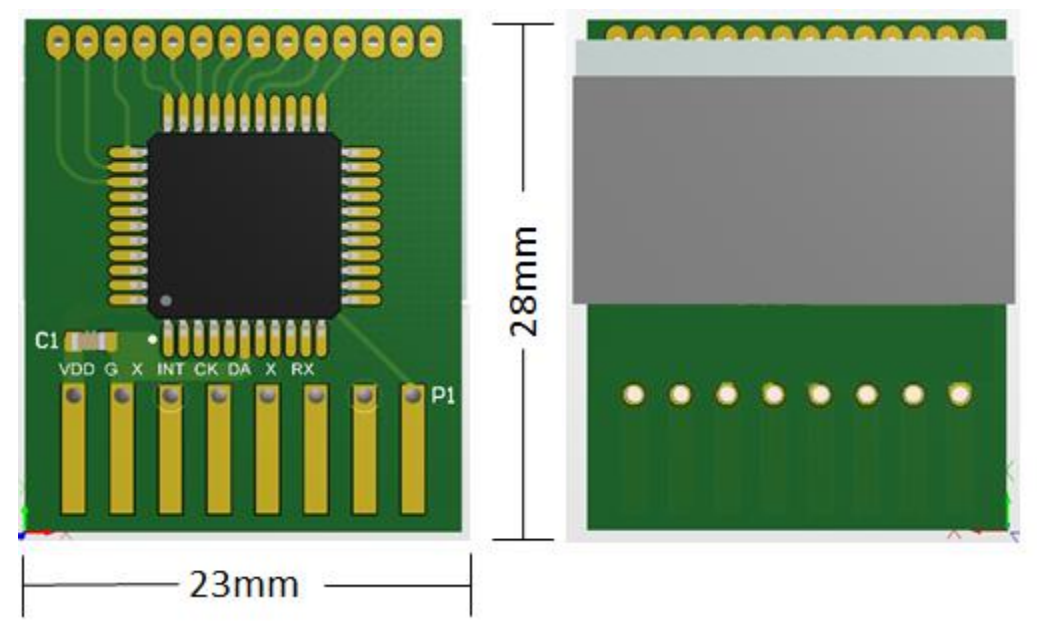

L x W x H = 23mm x 28mm x 8mm

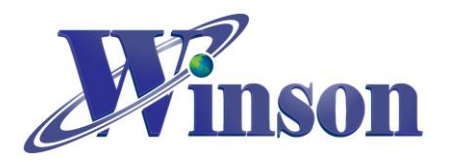

# **Application Example on Arduino**

# 1. Instructions for Arduino

(1.1) Check the type of board is correct.

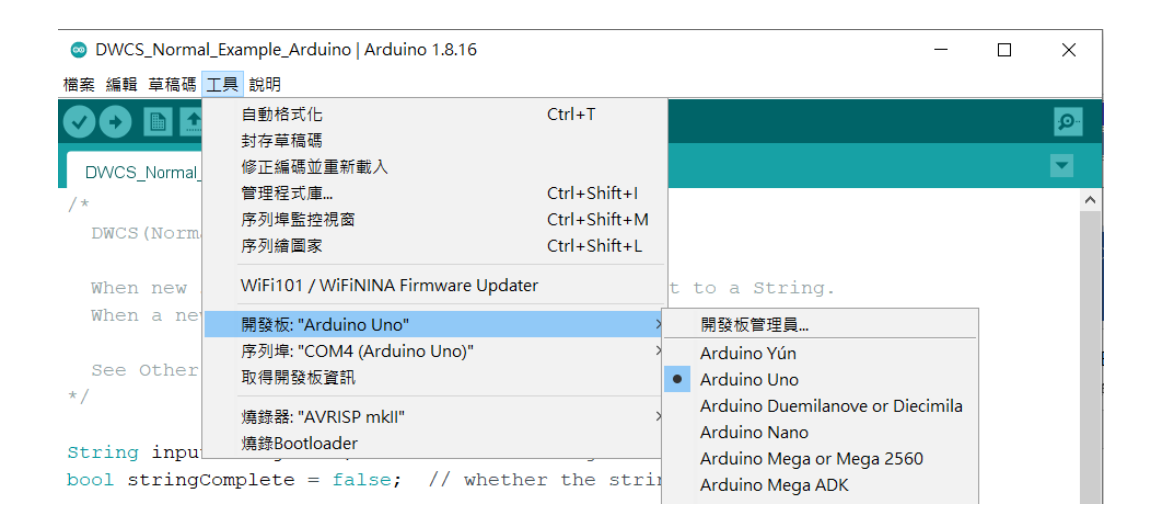

## (1.2) Check the port of Arduino is connected and selected correctly.

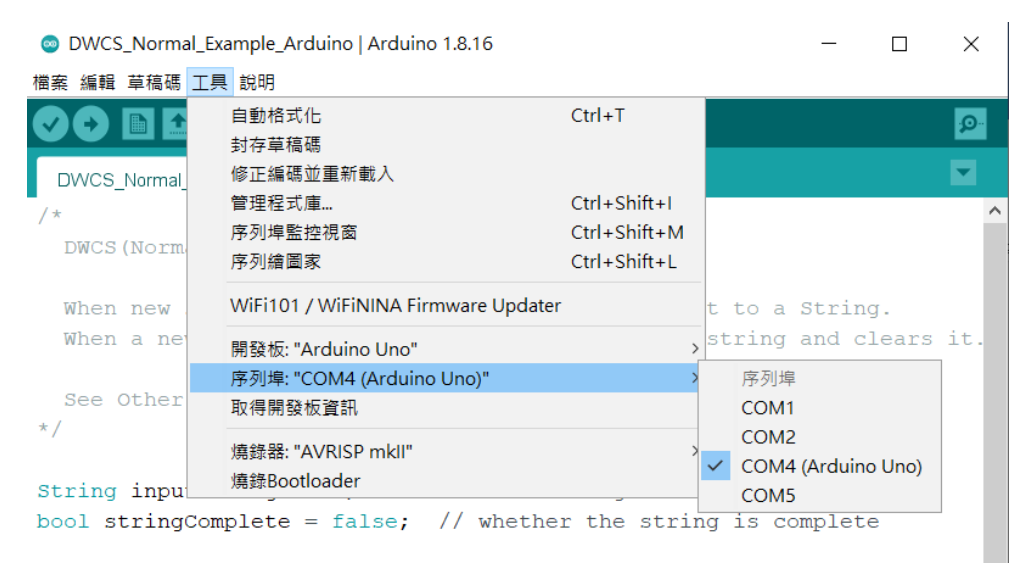

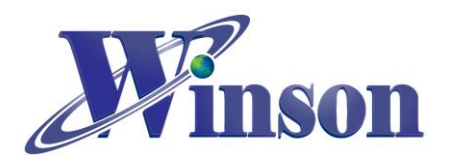

# 2. Continuous Mode

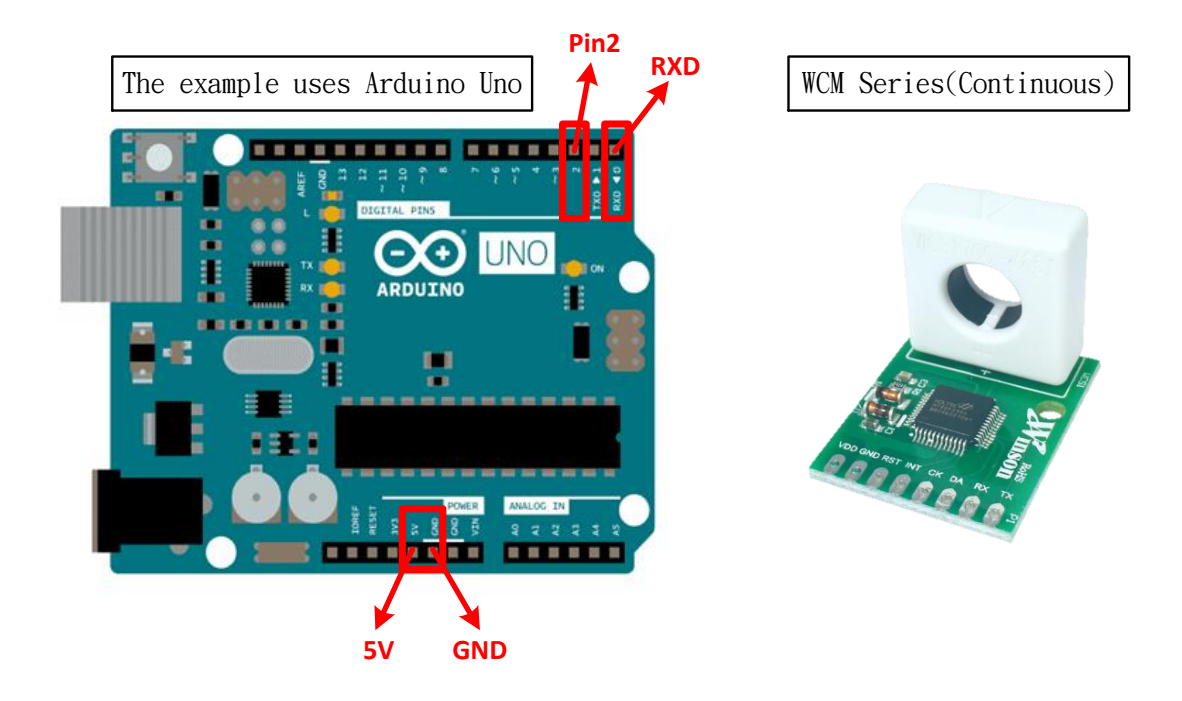

(2.1) Schematic Diagram

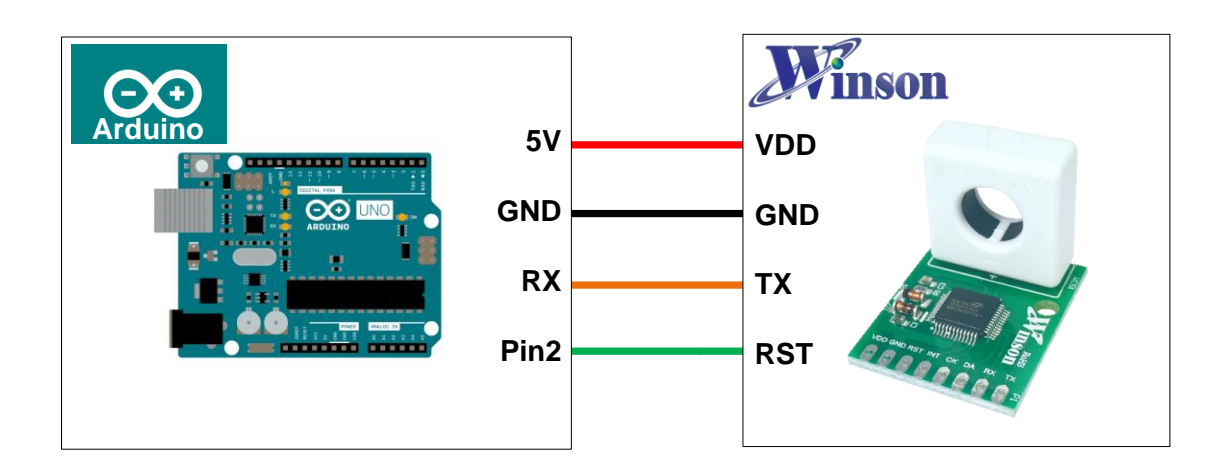

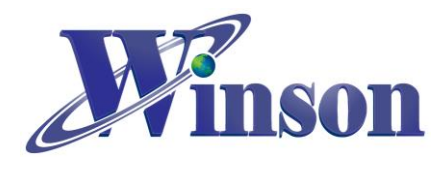

(2.2) Wiring Diagram

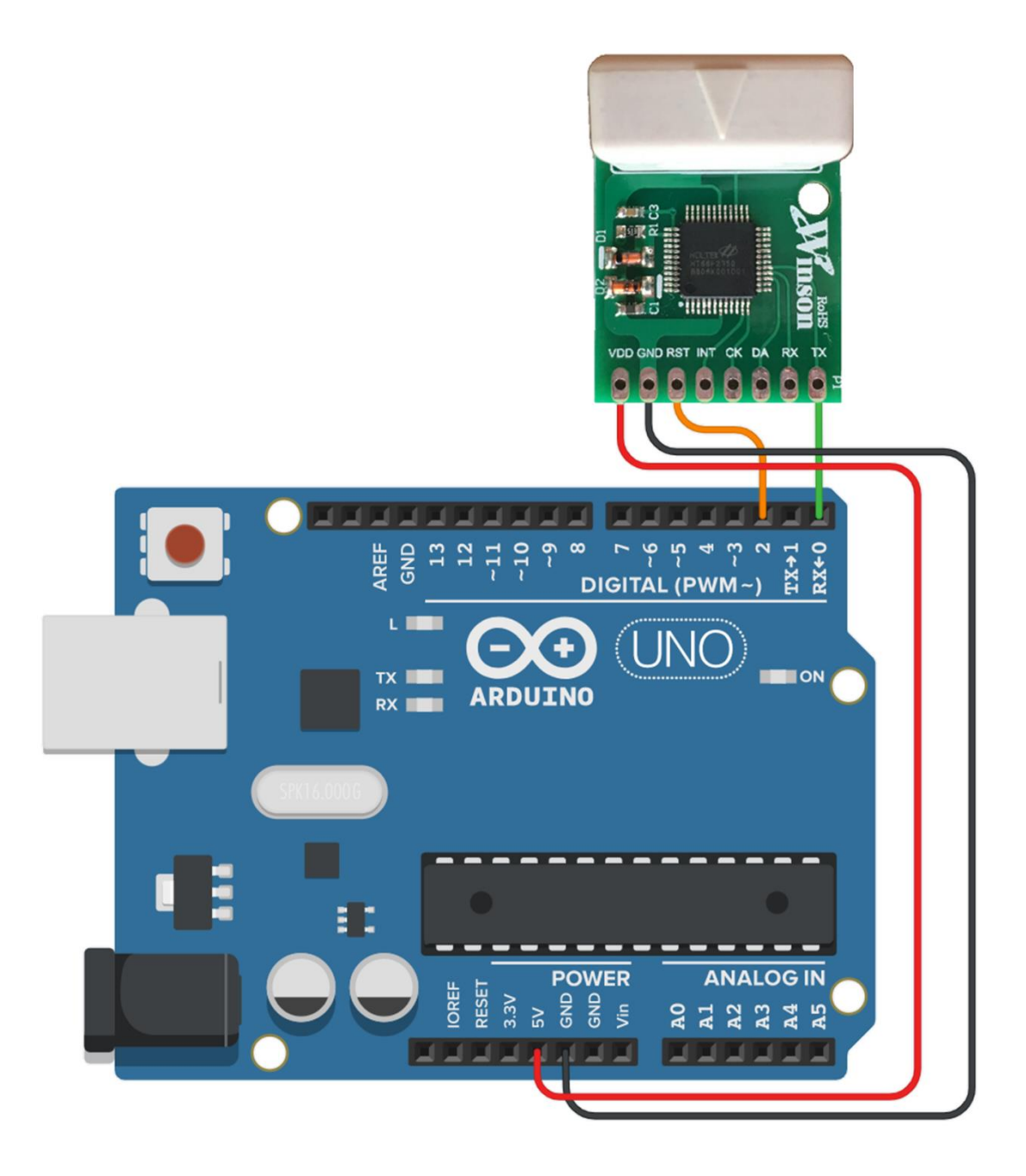

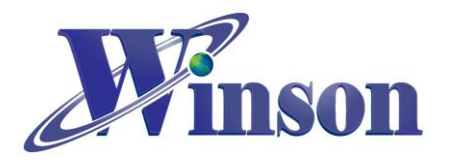

#### (2.3) Software & Program

#### (2.3.1) Code can be download at: http://www.winson.com.tw/Product/156

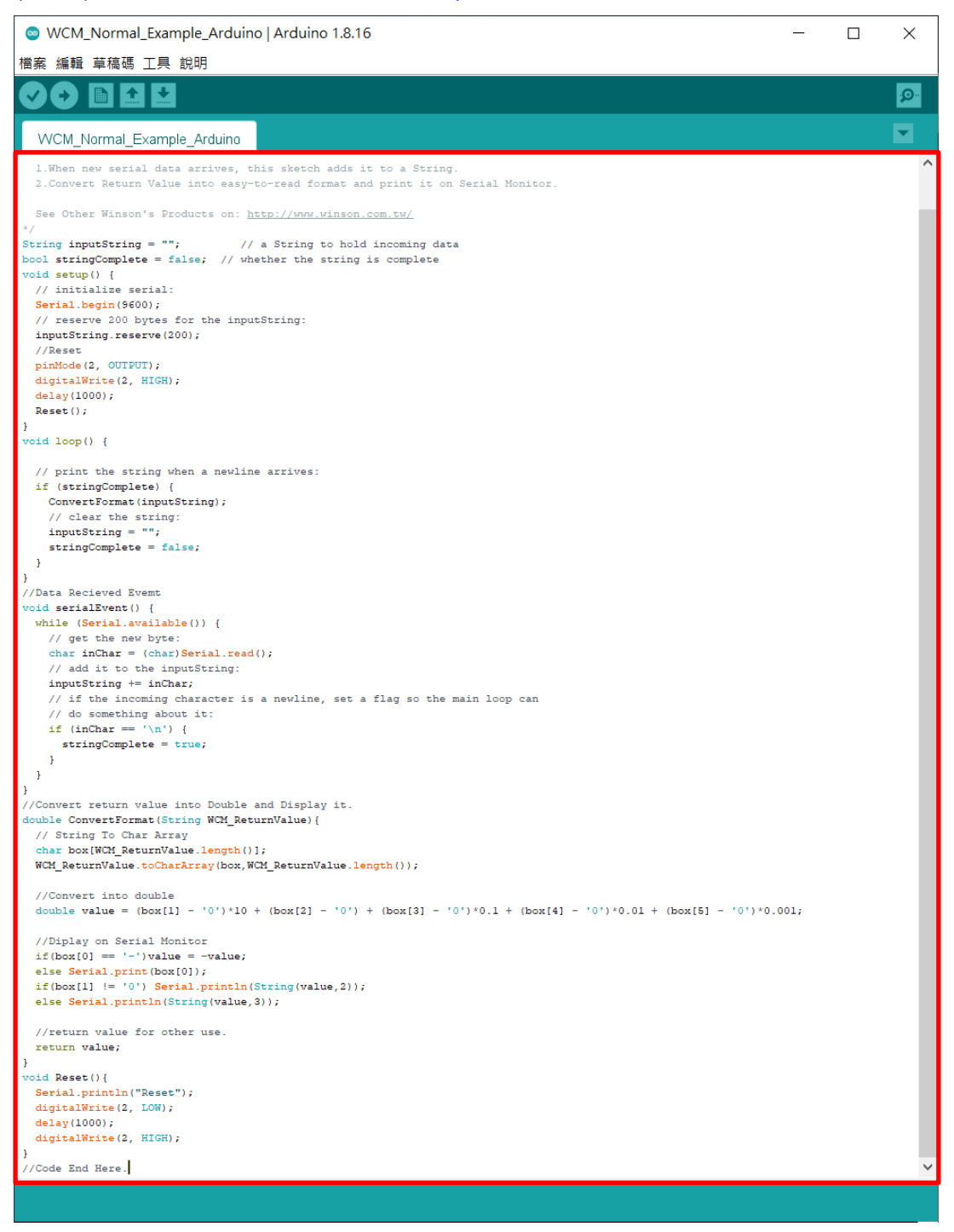

# **\*\*CAUTION!!** To prevent upload failure of Arduino, please insert WCM after upload process.

(2.3.2) Upload the example code and open Serial Monitor to display the

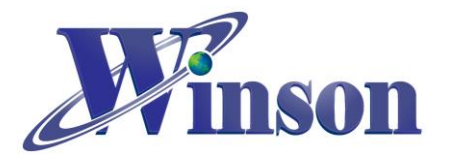

| measured current.                           |             |               |
|---------------------------------------------|-------------|---------------|
| WCM_Normal_Example_Arduino   Arduino 1.8.16 | - 🗆         | $\times$      |
| 楢案 編輯 草稿碼 工具 説明                             |             |               |
|                                             |             | 2             |
| WCM_Normal_Example_Arduino                  |             | <b>^</b>      |
| WCM example                                 |             |               |
|                                             |             |               |
| 1 When new serial data arrives t            | hia         | sk            |
| i mien new seriar data arrives, e           | IIID        |               |
| © COM4 —                                    |             | X             |
| $\sim 0.000$                                |             | 傳送            |
|                                             |             | 1             |
| *                                           |             |               |
| ~0.000                                      |             |               |
| ~0.000                                      |             |               |
| ~0.000                                      |             |               |
| V~0_000                                     |             |               |
|                                             |             |               |
| ~0.000                                      |             |               |
| ~0.040                                      |             |               |
| ~0.040                                      |             |               |
|                                             |             | <b>.</b>      |
|                                             |             | >             |
| CR(carriage return) ~ 9600 baud             | Clear of    | butput        |
| <pre>digitalWrite(2, HIGH);</pre>           |             |               |
| delay(1000);                                |             |               |
| Reset();                                    |             |               |
| }                                           |             |               |
| void loop()                                 |             | ~             |
|                                             |             | >             |
| 早间际世用」 0302 Dytes (19%) 时任以前1               | <b>子</b> [] | <b>∃</b> ]°_^ |
|                                             |             |               |